#### 「持株管理の使い方」

JP法株価分析システム・総合版には「持株管理」プログラムがあります。

今では、ネット証券が充実しわざわざこの機能を使うユーザーの方もあまりおられない のかもしれません。

かく言う私もほとんど使っていません。使ってみれば分かってくる事ですが、ちょっと した入力でエラーとなったりします。

原型が今から30年弱のもので、そこからあまり手を加えていないのが実情です。 そのため、使い勝手が悪い点が多々あります。申し訳ございません。

何を入力すればいいのかは「説明」をクリックすると、表示されます。

| · 持株管理                                                                        |       |      |       | 1          | - 0     | ×   |
|-------------------------------------------------------------------------------|-------|------|-------|------------|---------|-----|
| 委託手数料など                                                                       |       |      |       |            |         |     |
| <b>持株シート</b> 読込 書込 チ                                                          | ェック   | 削除   | 印刷 一覧 | Ĭ          | 説明      | 終了  |
| 投資約定金額:###,###,###,###                                                        | i金額(諸 | 経費、保 | 証金含む) | ###,#      | ##,###, | ### |
| 投資株数計:###,###,###                                                             |       |      |       |            |         |     |
| 現在総評価額:###,###,###,###                                                        |       |      | /     |            |         |     |
| 現在総損益計:###,###,####                                                           |       |      |       |            |         |     |
| No· 銘柄Code 銘柄名                                                                | 売買フラグ | 売買種別 | 売買日付  | 単価         | 株数      |     |
| 2                                                                             |       |      |       |            |         |     |
| 3                                                                             |       | /    |       |            |         |     |
| 5                                                                             | /     |      |       |            |         |     |
| 6                                                                             |       |      |       |            |         |     |
| 8                                                                             |       |      |       |            |         |     |
|                                                                               |       |      |       | 1          |         |     |
|                                                                               |       |      | - 0   | ( <b>)</b> | <       |     |
| 入力する項目<br>①銘柄コード                                                              |       |      |       |            | ^       |     |
| ②売買フラグを入力します。<br>1・・・現物買い<br>2・・・信用売り<br>3・・・信用買い                             |       |      |       |            |         |     |
| ③売買日付<br>YYYY/MM/DD形式で入力します。<br>2002/07/30 2002/12/09 など<br>この項目を正しく入力しないと経過! | 日数が計算 | 算されま | せん。   |            |         |     |
| ④単価<br>いくらで買ったか、売ったかを入力し                                                      | ます。   |      |       |            |         |     |
| ⑤株数<br>何株買ったか、売ったかを入力します                                                      | 0     |      |       |            | ~       |     |
| <                                                                             |       |      |       | >          |         |     |

全ての項目を埋める必要はありません。最低限下記の項目さえ入力していれば、損益が 分かります。

銘柄コード、売買フラグ、単価、株数、決済フラグです。損益を出すには、この5つが 必須です。

入力を間違えた場合は、キーボードの「Delete」を間違えたセルにカーソルを合わせ、押して下さい。

| 入力を間違えた・ | • | • |
|----------|---|---|
|----------|---|---|

| 📙 持株管理                                                 |                                                |                        |                         |                   |              |              |                 | )                | <        |
|--------------------------------------------------------|------------------------------------------------|------------------------|-------------------------|-------------------|--------------|--------------|-----------------|------------------|----------|
| 委託手数料など                                                |                                                |                        |                         |                   |              |              |                 |                  |          |
| 持株シート<br>番号                                            | 読                                              | i込 書込 チ                | エック                     | 削除                |              |              | 说明              | 終了               |          |
| 投資約定金額:                                                | ###,###;                                       | ###,### 投資             | 金額(諸                    | 経費、保              | 証金含む):       | :###,##      | <b>#,##</b> #,; | ###              |          |
| 投資株数計:##                                               | #,###,##                                       | #                      |                         |                   |              |              |                 |                  |          |
| 現在総評価額:                                                | ###,###,                                       | ###,###                |                         |                   |              |              |                 |                  |          |
|                                                        |                                                |                        |                         |                   | <b>```</b>   |              |                 |                  |          |
| 現在総損益計:                                                | ###,###,                                       | ###,###                |                         |                   | $\backslash$ |              |                 |                  |          |
| 現在総損益計::<br>N ○·                                       | <b>###,###,</b><br> 銘柄Code                     | <b>###,###</b><br> 銘柄名 | 売買フラグ                   | 売買種別              | 売買日付         | 単価           | 株数              | 決済               | <b>_</b> |
| 現在総損益計::<br>No.                                        | <b>###,###;</b><br><mark>銘柄Code</mark><br>7272 | <b>###,###</b><br>銘柄名  | <u>売買フラグ</u><br>1       | 売買種別              | 売買日付         | 単価<br>8888   | 株数              | 決済               | •        |
| 現在総損益計:<br>No.<br>2                                    | <b>###,###,</b><br>銘柄Code<br>7272              | <b>###,###</b><br> 銘柄名 | <mark>売買フラグ</mark><br>1 | <mark>売買種別</mark> | 売買日付         | 単価<br>8888   | 株数              | 決済               |          |
| 現在総損益計:<br>No.<br>2<br>3                               | <b>###,###,</b><br><mark>銘柄Code</mark><br>7272 | <b>###,###</b><br>銘柄名  | <mark>売買フラグ</mark><br>1 | 売買種別              | 売買日付         | 単価<br>8888   | 株数              | 決済               |          |
| 現在総損益計:<br>No.<br>1<br>2<br>3<br>4                     | <b>###,###,</b><br><mark>銘柄Code</mark><br>7272 | <b>###,###</b><br>銘柄名  | <mark>売買フラグ</mark><br>1 | 売買種別              | 売買日付         | 単 1価<br>8888 | 株数              | <mark>決済</mark>  |          |
| 現在総損益計:<br>No.<br>1<br>2<br>3<br>4<br>5                | ###,###,<br><mark>銘柄Code</mark><br>7272        | <b>###,###</b><br>銘柄名  | <u>売買フラグ</u> 1          | 売買種別              | 売買日付         | 単価<br>8888   | 株数              | <mark>)決済</mark> |          |
| 現在総損益計:<br>No.<br>1<br>2<br>3<br>4<br>5<br>6<br>7      | ###,###,<br>銘柄Code<br>7272                     | <b>###,###</b><br>銘柄名  | <u>売買フラグ</u> 1          | 売買種別              | 売買日付         | 単価<br>8888   | 株数              | <mark>)決済</mark> |          |
| 現在総損益計:<br>No.<br>1<br>2<br>3<br>4<br>5<br>6<br>7<br>0 | <b>###,###</b> ,<br><u></u> \$名柄Code<br>7272   | <b>###,###</b><br>銘柄名  | 売買フ <del>ラグ</del><br>1  | 売買種別              | 売買日付         | 単価<br>8888   | 株数              | <mark>決済</mark>  |          |

#### 「 **Delete」**キーで消えます。

| 持株管理                                                                                                    |             |          |         |       |       |      |        |         |                 |    |    |
|----------------------------------------------------------------------------------------------------|-------------|----------|---------|-------|-------|------|--------|---------|-----------------|----|----|
| 委託手数料など                                                                                                    | 📙 持株管理      |          |         |       |       | /    | \<br>\ |         |                 | ×  | E. |
| 持株シート<br>番号       読込 書込 チェック 削除 印刷 一覧 説明 終了         投資約定金額:###,###,###,###<br>投資朱数計:###,###,###       投資金額(諸経費、保証金含む):###,###,###         現在総評価額:###,###,###       現在総損益計:###,###,###         No・       銘柄Code 銘柄名       売買フラグ売買種別売買日付 単価 株数 決済・         1       7272       1         3       4       1         5       1       1         6       1       1       1         7       1       1       1                                                                                                    | 委託手数料など     |          |         |       |       |      |        |         |                 |    |    |
| 投資約定金額:###,###,###,### 投資金額(諸経費、保証金含む):###,###,### 投資株数計:###,###,### 現在総評価額:###,###,### 現在総損益計:###,###,###    No· 銘柄Code 銘柄名 売買フラグ売買種別売買日付 単価 株数 決済.▲   1 7272 1 ▲   3 4 4 4 4 4 4   5 6 6 6 6 6 6                                                                                                    | 持株シート<br>番号 | 読        | 这書込     | J ₹ : | ェック   | 削除   |        |         | 说明              | 終了 |    |
| 投資株数計:###,###,### 現在総評価額:###,###,### 現在総損益計:###,###,###    No. 銘柄Code 銘柄A 売買フラク <sup>5</sup> 売買租別 単価 株数 決済:▲   1 7272 1 1 1 1 1   2 1 1 1 1 1 1   3 1 1 1 1 1 1   1 7272 1 1 1 1   2 1 1 1 1 1 1   3 1 1 1 1 1 1   1 7272 1 1 1 1 1   2 1 1 1 1 1 1   3 1 1 1 1 1 1   6 1 1 1 1 1 1   7 1 1 1 1 1 1                                                                                                    | 投資約定金額:     | ###,###, | ###,### | 投資    | 金額(諸  | 経費、保 | 証金含む)  | :###,## | <b>#,</b> ###,# | ## |    |
| 現在総評価額:###,###,###<br>現在総損益計:###,###,###<br>N ○・ 銘柄Code 銘柄名 売買フラグ売買種別売買日付 単価 株数 決済.▲<br>1 7272 1 1 1 1 1 1 1 1 1 1 1 1 1 1 1 1 1                                                                                                    | 投資株数計:##    | #,###,## | #       |       |       |      |        |         |                 |    |    |
| 現在総損益計:###,###,###<br>No· 銘柄Code 銘柄名 売買フラク <sup>®</sup> 売買種別 売買日付 単価 株数 決済.▲<br>1 7272 1                                                                                                    | 現在総評価額:     | ###,###; | ###,### |       |       |      |        |         |                 |    |    |
| No.       銘柄Code       銘柄2       売買フラグ売買種別売買日付       単価       株数       決済」▲         1       7272       1       1       1       1       1       1       1       1       1       1       1       1       1       1       1       1       1       1       1       1       1       1       1       1       1       1       1       1       1       1       1       1       1       1       1       1       1       1       1       1       1       1       1       1       1       1       1       1       1       1       1       1       1       1       1       1       1       1       1       1       1       1       1       1       1       1       1       1       1       1       1       1       1       1       1       1       1       1       1       1       1       1       1       1       1       1       1       1       1       1       1       1       1       1       1       1       1       1       1       1       1       1       1       1       1       1       1                                                                                                    | 現在総損益計:     | ###,###, | ###,### |       |       |      |        |         |                 |    |    |
| 1     7272     1       2     1     1       3     1     1       4     1     1       5     1     1       6     1     1       7     1     1                                                                                                    | No.         | 銘柄Code   | 銘柄名     |       | 売買フラグ | 売買種別 | 売買日付 🔪 | 単価      | 株数              | 決済 |    |
| 2<br>3<br>4<br>5<br>6<br>7                                                                                                    | 1           | 7272     |         |       | 1     |      |        |         |                 |    |    |
| 3     4       5     6       7     9                                                                                                    | 2           |          |         |       |       |      |        |         |                 |    | _  |
| 4         5           6         6           7         6                                                                                                    | 3           |          |         |       |       |      |        |         |                 |    |    |
| 5         6         6         6         6         6         6         6         6         6         6         6         6         6         6         6         6         6         6         6         6         6         6         6         6         6         6         6         6         6         6         6         6         6         6         6         6         6         6         6         6         6         6         6         6         6         6         6         6         6         6         6         6         6         6         6         6         6         6         6         6         6         6         6         6         6         6         6         6         6         6         6         6         6         6         6         6         6         6         6         6         6         6         6         6         6         6         6         6         6         6         6         6         6         6         6         6         6         6         6         6         6         6         6         6         6         6 | 4           |          |         |       |       |      |        |         |                 |    |    |
|                                                                                                    | 5           |          |         |       |       |      |        |         |                 |    |    |
| 7                                                                                                    | 6           |          |         |       |       |      |        |         |                 |    |    |
|                                                                                                    | 7           |          |         |       |       |      |        |         |                 |    |    |
|                                                                                                    | 8           |          |         |       |       |      |        |         |                 |    |    |
|                                                                                                    | 8           |          |         |       |       |      |        |         |                 |    |    |

損益を出すには、「銘柄コード、売買フラグ、単価、株数、決済フラグ」を入力と書き ましたが、例えば決済フラグを入力せずに「チェック」をクリックすると下記のエラー となっしまいます。

もしここで、「書込」をクリックし保存していなければ、最初から入力をやり直しとなってしまいます。

※こういうところが問題なのですが、まだ手直しをしておりません。申し訳ございません。

| 持株管理         |          |                        |         |          |          |         |          | - 🗆      | ×    |
|--------------|----------|------------------------|---------|----------|----------|---------|----------|----------|------|
| 委託手数料など      |          |                        |         |          |          |         |          |          |      |
| 持株シート<br>番号  |          | 这 書;                   | ia [∓:  | ェック 肖    |          | 印刷      | 覧        | 説明       | 終了   |
| 投資約定金額:      | ###,###, | ###,###                | 投資金     | 金額(諸経    | 費、保      | 証金含む    | ):###,## | ##,###,# | ###  |
| 投資株数計:##     | #,###,## | #                      |         |          |          |         |          |          |      |
| 現在総評価額:      | ###.###. | ###.###                |         |          | 100      |         |          |          |      |
| 現在総損益計:      | ###.###. | ###.###                | JPMnger |          | ×        |         |          |          |      |
| No.          | 銘柄Code   | 銘柄名                    | 120     | 中行時ri- ' | 11'.     | 志賀日付    | 単価       | 株数       | 決済*▲ |
| [01]7272ヤマハ発 | 7272     | ヤマハ発                   | - 🔔     | 美门时+/-   |          | dire in | 1735     | 100      |      |
| [02]         |          | - 20° - 20 - 20° - 20° |         | 0で除算しま   | した。      | 1       |          |          |      |
|              |          |                        |         |          |          |         | -        |          |      |
| [04]         | -        |                        |         | [        |          | 17      | _        | -        |      |
| [00]         | -        |                        |         | <u></u>  | <u> </u> | 1       | -        |          |      |
| [07]         |          |                        |         |          |          |         |          |          |      |
| [08]         |          |                        |         |          |          |         |          |          |      |
| 5            | -        |                        |         |          |          |         |          |          |      |

この入力が重要です。

|             |                |             |      |       | <u> </u> |        |          |          |
|-------------|----------------|-------------|------|-------|----------|--------|----------|----------|
| 📙 持株管理      |                |             |      |       |          |        | - 0      | ×        |
| 委託手数料など     |                |             |      |       |          |        |          |          |
| 持株シート<br>番号 | 読込             | 書込 チ        | ェック  | 削除 印刷 |          |        | 説明       | 終了       |
| 投資約定金額:     | ###,###,###,## | <b>#</b> 投資 | 金額(諸 | 経費、保証 | 金含む)     | :###,# | ##,###,# | ###      |
| 投資株数計:##    | #,###,###      |             |      |       |          |        |          |          |
| 現在総評価額:     | ###,###,###,## | <b>#</b> #  |      |       |          |        |          |          |
| 現在総損益計:     | ###,###,###,## | <b>‡</b> #  |      |       |          |        |          |          |
| Νο.         | 銘柄名            | 売買フラグ       | 売買種別 | 売買日付  | 単価       | 株数 🔪   | 決済フラグ    | 決済Ⅰ▲     |
| 1           |                | 1           |      |       | 1735     | 100    | 3        |          |
| 2           |                |             |      |       |          |        |          | <u>+</u> |
| 3           |                |             |      |       |          |        |          |          |
| 4           |                |             |      |       |          |        |          |          |
| 5           |                |             |      |       |          |        |          |          |
|             |                |             |      |       |          |        |          |          |
|             |                |             |      |       |          |        |          |          |
| 8           |                |             |      |       |          |        |          |          |

- 3 -

ここまで入力して「チェック」をクリックすると、損益が表示されます。

持株管理の表は、右へ長いのでスクロールして見て下さい。

損益を表示させる 持株管理 × 委託手数料など 持株シート 読込 書込 チェック 削除 印刷 一覧 説明 終了 番号 投資金額(諸経費、保証金含む): 173,500 投資約定金額:173,500 投資株数計:100 現在総評価額:179,000 現在総損益計:5,500 銘柄名 売買フラグ|売買種別|売買日付 株数 |決済フラグ|決済れ▲ No. 単価 [01]7272ヤマハ発 ヤマハ発動機 1 現物買い 1735 100 3 未決) [02] [03] [04] 右ヘスクロール 持株管理 Х 委託手数料など 持株シート チェック 説明 読込 書込 削除 印刷 一覧 終了 番号 投資約定金額:173,500 投資金額(諸経費、保証金含む): 173,500 投資株数計:100 現在総評価額:179.000 現在総損益計:5,500 |損益率%|損益分岐|経過日数||現在評価額||▲ No. 決済フラグ決済種別 決済日 決済値 時価 [01]7272ヤマハ発 3 未決済 1790 3.17 1736 179,000 [02] [03] [04] 右ヘスクロール 持株管理 × 委託手数料など 持株シート 番号 読込 書込 チェック 削除 印刷 一覧 説明 終了 投資約定金額:173,500 投資金額(諸経費、保証金含む):173,500 投資株数計:100 現在総評価額:179,000 現在総損益計:5,500 経過日数 現在評価額 仕込金額 |損益(金利税含)|金利(年率%)| コメント 🔺 No. 決済金額 [01]7272ヤマハ発 179,000 173,500 5,500 80点 [02] [03] [04]

売買日付は入力しなくても構いませんが入力後、「チェック」をクリックすると、経過 日数が表示されます。

|              |            |      |     |       |      |         |        |      |      |              | <u>~</u> |      | ×   |
|--------------|------------|------|-----|-------|------|---------|--------|------|------|--------------|----------|------|-----|
| 委託手数料など      |            |      |     |       |      |         |        |      |      |              |          |      |     |
| 持株シート<br>番号  | 読込         | 書込   | ۶ı  | ック 削  | 除り   | 副       | 武明     | 月終   | 7    |              |          |      |     |
| 投資約定金額:1     | 73,500     |      | 投資金 | 額(諸経  | 費、保証 | 金含む):17 | 73,500 |      |      |              |          |      |     |
| 投資株数計:100    |            |      |     |       |      |         |        |      |      |              |          |      |     |
| 現在総評価額:1     | 79,000     |      |     |       |      |         |        |      |      |              |          |      |     |
| 現在総損益計:5,    | ,500       |      |     |       |      |         |        |      |      | <u></u>      |          |      |     |
| No. 厚        | も買日付       | 単価   | 株数  | 決済フラグ | 決済種別 | 決済日     | 決済値    | 時価   | 損益率% | <u>捐益分</u> 岐 | 経過日数     | 現在評価 | 額 🔺 |
| [01]7272ヤマハ発 | 2019/09/05 | 1735 | 100 | 3     | 未決済  |         |        | 1790 | 3.17 | 1736         | 2        | 179, | 000 |
| [02]         |            |      |     |       |      |         |        |      |      |              |          |      |     |
| [03]         |            |      |     |       |      |         |        |      |      |              |          |      |     |
| [04]         |            |      |     |       |      |         |        |      |      |              |          |      |     |
| [05]         |            |      |     |       |      |         |        |      |      |              |          |      |     |
| [06]         |            |      |     |       |      |         |        |      |      |              |          |      |     |

1つのシートに登録出来る銘柄数は最大99銘柄です。例えば、下記のように入力し、 「チェック」をクリックすると・・・

| 持株管理        |          |           |        |      |            |        |         |       |      | × |
|-------------|----------|-----------|--------|------|------------|--------|---------|-------|------|---|
| 委託手数料など     |          |           |        |      |            |        |         |       |      |   |
| 持株シート<br>番号 | 読        | 込 書込      | チェック   | 削除   | 印刷 _ 一覧    | i      | 朔       | 終了    |      |   |
| 投資約定金額:     | ###,###, | ###,### } | 投資金額(諸 | 経費、保 | 証金含む):     | ###,## | #,###,# | ##    |      |   |
| 投資株数計:##    | #,###,## | #         |        |      |            |        |         |       |      |   |
| 現在総評価額:     | ###,###, | ###,###   |        |      |            |        |         |       |      |   |
| 現在総損益計:     | ###,###, | ###,###   |        |      |            |        |         |       |      |   |
| No.         | 銘柄Code   | 銘柄名       | 売買フラグ  | 売買種別 | 売買日付       | 単価     | 株数      | 決済フラグ | 決済種別 |   |
| 1           | 7272     |           | 1      |      | 2019/09/05 | 1735   | 100     | 3     |      |   |
| 2           | 2334     |           | 1      |      | 2019/08/27 | 2361   | 100     | 3     |      | _ |
| 3           | 3688     |           | 1      |      | 2019/08/27 | 943    | 100     | 3     |      | T |
| 4           | 9272     |           | 1      |      | 2019/08/27 | 2028   | 100     | 3     |      |   |
| 5           |          |           |        |      |            |        |         |       |      | 1 |
| 6           |          |           |        |      |            |        |         |       |      |   |

このようになります。

| 持株管理         |         |           |       |      |            |        |     | ~~    |      | × |
|--------------|---------|-----------|-------|------|------------|--------|-----|-------|------|---|
| 委託手数料など      |         |           |       |      |            |        |     |       |      |   |
| 持株シート<br>番号  | 読       | 这 書込 伊    | ェック   | 削除   | 印刷 _ 一覧    |        | 说明  | 終了    |      |   |
| 投資約定金額:      | 706,700 | 投資        | 金額(諸  | 経費、保 | 証金含む):     | 706,70 | 0   |       |      |   |
| 投資株数計:40     | 0       |           |       |      |            |        |     |       |      |   |
| 現在総評価額:      | 742,700 |           |       |      |            |        |     |       |      |   |
| 現在総損益計:      | 36,000  |           |       |      |            |        |     |       |      |   |
| No.          | 銘柄Code  | 銘柄名       | 売買フラグ | 売買種別 | 売買日付       | 単価     | 株数  | 決済フラグ | 決済種別 |   |
| [01]7272ヤマハ発 | 7272    | ヤマハ発動機    | 1     | 現物買い | 2019/09/05 | 1735   | 100 | 3     | 未決済  |   |
| [02]2334イオレ  | 2334    | イオレ       | 1     | 現物買い | 2019/08/27 | 2361   | 100 | 3     | 未決済  |   |
| [03]3688CART | 3688    | CARTAHLDG | 1     | 現物買い | 2019/08/27 | 943    | 100 | 3     | 未決済  | Ť |
| [04]9272ブティッ | 9272    | ブティックス    | 1     | 現物買い | 2019/08/27 | 2028   | 100 | 3     | 未決済  | T |
| [05]         |         |           |       |      |            |        |     |       |      |   |
| [06]         |         |           |       |      |            |        |     |       |      | T |
| [02]         | 1       |           |       | 1    |            |        |     |       |      |   |

右ヘスクロール

|               |         |      |      |       |      |         |         |      |          | _        |      | ×          |
|---------------|---------|------|------|-------|------|---------|---------|------|----------|----------|------|------------|
| 委託手数料など       |         |      |      |       |      |         |         |      |          |          |      |            |
| 持株シート<br>番号   |         | 読込 : | 書込 チ | ェック   | 削除   | 印刷 一覧   | 説明      | 終了   |          |          |      |            |
| 投資約定金額:       | 706,700 | )    | 投資   | 金額(諸綱 | 圣費、保 | 証金含む):  | 706,700 |      |          |          |      |            |
| 投資株数計:400     | 0       |      |      |       |      |         |         |      |          |          |      |            |
| 現在総評価額:       | 742,700 | )    |      |       |      |         |         |      |          |          |      |            |
| 現在総損益計:       | 36,000  |      |      |       |      |         |         |      |          |          |      |            |
| No.           | 決済値     | 時価   | 損益率% | 損益分岐  | 経過日数 | 現在評価額   | 仕込金額    | 決済金額 | 損益(金利税含) | (金利(年率%) | コメント | <b>∭</b> ▲ |
| [01]7272ヤマハ発  |         | 1790 | 3.17 | 1736  | 2    | 179,000 | 173,500 |      | 5,500    |          | 80点  |            |
| [02]2334イオレ   |         | 2516 | 6.57 | 2362  | 11   | 251,600 | 236,100 |      | 15,500   |          | 買い準備 |            |
| [03]3688CART  |         | 950  | 0.74 | 944   | 11   | 95,000  | 94,300  |      | 700      |          | 買い有望 |            |
| [04]9272 ブティッ |         | 2171 | 7.05 | 2028  | 11   | 217,100 | 202,800 |      | 14,300   |          | 買い転換 |            |
| [05]          |         |      |      |       |      |         |         |      |          |          | [    |            |
| [06]          |         |      |      |       |      |         |         |      |          |          |      |            |

# シートを保存する場合は、「書込」をクリックします。

|               |        |      |      |      |      |         |         |      |          | _       |      | ×          |
|---------------|--------|------|------|------|------|---------|---------|------|----------|---------|------|------------|
| 委託手数料など       |        |      |      |      |      |         |         |      |          |         |      |            |
| 持株シート<br>番号   |        | 売込   | 書込しチ | ェック  | 削除   | 印刷 一覧   | 説明      | 終了   |          |         |      |            |
| 投資約定金額:7      | 06,700 | 1    | 投資   | 金額(諸 | 経費、保 | 証金含む):  | 706,700 |      |          |         |      |            |
| 投資株数計:400     |        |      |      |      |      |         |         |      |          |         |      |            |
| 現在総評価額:7      | 42,700 | 1    |      |      |      |         |         |      |          |         |      |            |
| 現在総損益計:3      | 6,000  |      |      |      |      |         |         |      |          |         |      |            |
| No. 3         | 決済値    | 時価   | 損益率% | 損益分岐 | 経過日数 | 現在評価額   | 仕込金額    | 決済金額 | 損益(金利税含) | 金利(年率%) | コメント | <b>∛</b> ▲ |
| [01]7272ヤマハ発  |        | 1790 | 3.17 | 1736 | 2    | 179,000 | 173,500 |      | 5,500    |         | 80点  |            |
| [02]2334イオレ   |        | 2516 | 6.57 | 2362 | 11   | 251,600 | 236,100 |      | 15,500   |         | 買い準備 |            |
| [03]3688CART  |        | 950  | 0.74 | 944  | 11   | 95,000  | 94,300  |      | 700      |         | 買い有望 |            |
| [04]9272 ブティッ |        | 2171 | 7.05 | 2028 | 11   | 217,100 | 202,800 |      | 14,300   |         | 買い転換 |            |
| [05]          |        |      |      |      |      |         |         |      |          |         |      |            |
| [06]          |        |      |      |      |      |         |         |      |          |         |      |            |

#### 下記のように番号をたずねてきますので、入力後、「OK」をクリックします。 今回は907番としました。

| 持株管理シート保存確認画面                                  | ×     |
|------------------------------------------------|-------|
| 現在表示している内容を保存します。1 から 9999 までの番号<br>を入力してください。 | ОК    |
|                                                | キャンセル |
| 907                                            |       |

### ここに907と入ってきます。※既に同じ番号があると上書きします。ご注意を!

| 持株管理             |         |      |      |      |      |         |         |      |          | -        |      | ×          |
|------------------|---------|------|------|------|------|---------|---------|------|----------|----------|------|------------|
| 委託手数料など          |         |      |      |      |      |         |         |      |          |          |      |            |
| 持株シート 907<br>番号  |         | 売込   | 書込 チ | ェック  | 削除   | 印刷 一覧   | 説明      | 終了   |          |          |      |            |
| 投資約定金額:          | 706,700 | )    | 投資   | 金額(諸 | 経費、保 | 証金含む):: | 706,700 |      |          |          |      |            |
| 投資株数計:40         | 0       |      |      |      |      |         |         |      |          |          |      |            |
| 現在総評価額:          | 742,700 | )    |      |      |      |         |         |      |          |          |      |            |
| 現在総損益計:          | 36,000  |      |      |      |      |         |         |      |          |          |      |            |
| No.              | 決済値     | 時価   | 損益率% | 損益分岐 | 経過日数 | 現在評価額   | 仕込金額    | 決済金額 | 損益(金利税含) | (金利(年率%) | コメント | <u>∛</u> ▲ |
| [01]7272ヤマハ発     |         | 1790 | 3.17 | 1736 | 2    | 179,000 | 173,500 |      | 5,500    |          | 80点  |            |
| [02]2334イオレ      |         | 2516 | 6.57 | 2362 | 11   | 251,600 | 236,100 |      | 15,500   |          | 買い準備 |            |
| [03]3688 C A R T |         | 950  | 0.74 | 944  | 11   | 95,000  | 94,300  |      | 700      |          | 買い有望 |            |
| [04]9272 ブティッ    |         | 2171 | 7.05 | 2028 | 11   | 217,100 | 202,800 |      | 14,300   |          | 買い転換 |            |
| [05]             |         |      |      |      |      |         |         |      |          |          |      |            |
| [06]             |         |      |      |      |      |         |         |      |          |          |      |            |

次回、907番シートを表示させるには、ここに「907」と入力し、「読込」をクリ ックします。 このようになります。

|                                                                     |                      |                            |                     |                      |                                                      |                     |                     | ×            |  |
|---------------------------------------------------------------------|----------------------|----------------------------|---------------------|----------------------|------------------------------------------------------|---------------------|---------------------|--------------|--|
| 委託手数料など                                                             |                      |                            |                     |                      |                                                      |                     |                     |              |  |
| 持株シート 907<br>番号                                                     |                      | 込 書込 チ                     | ェック                 | 削除                   | 印刷 一覧                                                |                     | 说明                  | 終了           |  |
| 投資約定金額:706,700 投資金額(諸経費、保証金含む):706,700                              |                      |                            |                     |                      |                                                      |                     |                     |              |  |
| 投資株数計:40                                                            | 0                    |                            |                     |                      |                                                      |                     |                     |              |  |
| 現在総評価額:                                                             | 742,700              |                            |                     |                      |                                                      |                     |                     |              |  |
| 現在総損益計:                                                             | 36.000               |                            |                     |                      |                                                      |                     |                     |              |  |
| No                                                                  | 轮标Code               | 轮枥之                        | 吉寶马孙                | 吉曾通明                 | 吉賀口付                                                 | 畄伍                  | <b>非生</b> 形症        | · <b>汕·客</b> |  |
| 「01]7979セマハ発                                                        | 7979                 | <u>MUNT</u><br>セマハ発動機      | <u>90 東777</u><br>1 | <u>現物質い</u>          | 2019/09/05                                           | <u>半回</u><br>1735   | <u>ግጥ ፱አ</u><br>100 | <u>жл,</u> - |  |
| [00]0004 / +1                                                       | 1212                 | 1 3 7 7 7 6 360 188        | · ·                 | 1 YU 120 5 V 1       | 2010/00/00                                           |                     | 100                 |              |  |
| 1112120044 2112                                                     | 2334                 | イオレ                        | 1                   | 現物買い                 | 2019/08/27                                           | 2361                | 100                 |              |  |
| 10212334170<br>10313688CART                                         | 2334                 | イオレ<br>CARTAHLDG           | 1                   | 現物買い<br>現物買い         | 2019/08/27<br>2019/08/27                             | 2361<br>943         | 100<br>100          |              |  |
| <u>[02]25541カレ</u><br>[03]3688CART<br>[04]9272ブティッ                  | 2334<br>3688<br>9272 | イオレ<br>CARTAHLDG<br>ブティックス | 1<br>1<br>1         | 現物買い<br>現物買い<br>現物買い | 2019/08/27<br>2019/08/27<br>2019/08/27               | 2361<br>943<br>2028 | 100<br>100<br>100   |              |  |
| 102]25541 カレ<br>[03]3688CART<br>[04]9272 ブティッ<br>[05]               | 2334<br>3688<br>9272 | イオレ<br>CARTAHLDG<br>ブティックス | 1<br>1<br>1         | 現物買い<br>現物買い<br>現物買い | 2019/08/27<br>2019/08/27<br>2019/08/27               | 2361<br>943<br>2028 | 100<br>100<br>100   |              |  |
| 102]23341カレ<br>[03]3688CART<br>[04]9272ブティッ<br>[05]<br>[06]         | 2334<br>3688<br>9272 | イオレ<br>CARTAHLDG<br>ブティックス | 1<br>1<br>1         | 現物買い<br>現物買い<br>現物買い | 2019/08/27<br>2019/08/27<br>2019/08/27<br>2019/08/27 | 2361<br>943<br>2028 | 100<br>100<br>100   |              |  |
| 102]23341カレ<br>[03]3688CART<br>[04]9272ブティッ<br>[05]<br>[06]<br>[07] | 2334<br>3688<br>9272 | イオレ<br>CARTAHLDG<br>ブティックス | 1<br>1<br>1         | 現物買い<br>現物買い<br>現物買い | 2019/08/27<br>2019/08/27<br>2019/08/27               | 2361<br>943<br>2028 | 100<br>100<br>100   |              |  |

# もう1つの方法は「一覧」をクリックし、

| 📙 持株管理      |          |         |    |       |      |        |        | - 🗆     | ×   | E. |
|-------------|----------|---------|----|-------|------|--------|--------|---------|-----|----|
| 委託手数料など     |          |         |    |       |      |        |        |         |     |    |
| 持株シート<br>番号 | 読        | 这書込     | Ŧ  | ェック   | 削除   | 印刷 一覧  | ī I    | 説明      | 終了  |    |
| 投資約定金額:     | ###,###, | ###,### | 投資 | 金額(諸  | 経費、保 | 証金含む): | ###,## | ##,###, | ### |    |
| 投資株数計:##    | #,###,## | #       |    |       |      |        |        |         |     |    |
| 現在総評価額:     | ###,###; | ###,### |    |       |      |        |        |         |     |    |
| 現在総損益計:     | ###,###, | ###,### |    |       |      |        |        |         |     |    |
| Νο.         | 銘柄Code   | 銘柄名     |    | 売買フラグ | 売買種別 | 売買日付   | 単価     | 株数      | 決済  |    |
| 1           |          |         |    |       |      |        |        |         |     |    |
| 2           |          |         |    |       |      |        |        |         |     |    |
| 3           |          |         |    |       |      |        |        |         |     |    |
|             |          |         |    |       |      |        |        |         | _   |    |
| 6           |          |         |    |       |      |        |        |         | _   |    |
| 7           |          |         |    |       |      |        |        |         |     |    |
| 8           |          |         |    |       |      |        |        |         |     |    |
|             |          |         |    |       |      |        |        |         |     |    |

そうすると、今まで作成した持株管理シートが表示されます。

## このように表示

#### 今まで作成した持株管理シート

| ▼ 新しいフォルダー                                                                                                    |                  |            |       |  |  |
|----------------------------------------------------------------------------------------------------|------------------|------------|-------|--|--|
| ▲ 名前                                                                                                    | 更新日時             | 種類         | サイズ   |  |  |
| クイック アクセス (1) 14 5 1007                                                                                                    | 2010/02/07 17 11 | CD/ 75/1   | 10 KB |  |  |
| デスクトップ / Mickey / Mickey / Mi | 2019/09/07 17:41 | CSV 77170  | IU KB |  |  |
| ダウンロード オ B MGR9.csv                                                                                                    | 2019/09/06 18:27 | CSV 774 JU | 10 KB |  |  |
| F#1X2F # B) MGR00 cov                                                                                                    | 2019/09/06 18:18 | CSV 77-11  | 12 KB |  |  |
| P7fv B MGR0007.cov                                                                                                    | 2013/05/06 10:13 | CSV TRAIL  | 12 KD |  |  |
| Download MGR905 csv                                                                                                    | 2019/09/05 18:12 | CSV 7m4 IL | 12 KB |  |  |
| C A ISCA                                                                                                    | 2019/01/09 11:11 | CSV 7741L  | 10 KB |  |  |
| MGR225.csv                                                                                                    | 2019/01/09 11:08 | CSV 7741L  | 10 KB |  |  |
| WinJPDta MGR509LCsv                                                                                                    | 2018/05/25 11:51 | CSV 774 IL | 11 KB |  |  |
| ニューラルネットシス (MGR0001.csv                                                                                                    | 2018/05/23 11:26 | CSV 7741L  | 12 KB |  |  |
| OneDrive MGR1.csv                                                                                                    | 2016/01/22 17:59 | CSV 7741L  | 10 KB |  |  |
| MGR212.csv                                                                                                    | 2015/02/24 14:19 | CSV ファイル   | 11 KB |  |  |
| PC MGR9224.csv                                                                                                    | 2009/03/18 10:22 | CSV ファイル   | 10 KB |  |  |
| 3D オブジェクト 単 ) MGR9303.csv                                                                                                    | 2009/03/17 16:10 | CSV 7711   | 10 KB |  |  |
| - ダウンロード 🈫 MGR9227.csv                                                                                                    | 2009/03/16 16:47 | CSV ファイル   | 10 KB |  |  |
| デスクトップ (MGR9226.csv                                                                                                    | 2009/03/16 16:15 | CSV ファイル   | 10 KB |  |  |
| ドキュメント 🎽 MGR9223.csv                                                                                                    | 2009/03/16 16:44 | CSV ファイル   | 10 KB |  |  |
| ド/7チャ 隆) MGR9220.csv                                                                                                    | 2009/03/16 16:42 | CSV ファイル   | 10 KB |  |  |
| (∠) MGR9218.csv                                                                                                    | 2009/03/16 16:21 | CSV ファイル   | 10 KB |  |  |
| ビデオ                                                                                                    | 2009/03/05 16:47 | CSV ファイル   | 10 KB |  |  |
| €1-9-999 (MGR99999.csv                                                                                                    | 2009/03/04 17:14 | CSV ファイル   | 13 KB |  |  |
| 、ローカルディスク(C ● MGR923.csv                                                                                                    | 2009/03/04 11:28 | CSV ファイル   | 12 KB |  |  |
| ・ボリューム(G:) 降)MGR922.csv                                                                                                    | 2009/03/02 10:54 | CSV ファイル   | 12 KB |  |  |
| ネットワーク v 🍋 MGR1130.csv                                                                                                    | 2009/02/18 10:10 | CSV ファイル   | 11 KB |  |  |
| a second la                                                                                                    |                  |            |       |  |  |

## 拡大

この中から、表示させたいもの(番号で判別)をクリックし、「開く」をクリックします。

|                                    |                  |                | ×    |
|------------------------------------|------------------|----------------|------|
| ← → * ↑                            | 🗸 🗸 VinJPDtaの    | 検索             | Q    |
| 整理 ▼ 新しいフォルダー                      |                  | EE • 🔟         | 0    |
| 4 名前                               | 更新日時~            | 種類             | ^    |
| ★ 9499 99セム<br>■ ごろり デ MGR907.csv  | 2019/09/07 17:41 | CSV ファイル       |      |
| ■ テスクトック オ MGR9.csv                | 2019/09/06 18:27 | CSV ファイル       |      |
| ↓ ダウンロード メ 峰)MGR888.csv            | 2019/09/06 18:18 | CSV ファイル       |      |
| ドキュメント ★ ■ MGR99.csv     MGR99.csv | 2019/09/06 18:13 | CSV ファイル       |      |
| ■ ピクチャ オ 峰) MGR0907.csv            | 2019/09/06 18:13 | CSV ファイル       |      |
| DownLoad 🖉 MGR906.csv              | 2019/09/06 18:12 | CSV ファイル       |      |
| Soft-IDSet MGR226.csv              | 2019/01/09 11:11 | CSV ファイル       |      |
| Win IPDta                          | 2019/01/09 11:08 | CSV ファイル       |      |
| MGR509.csv                         | 2018/05/23 11:31 | CSV ファイル       |      |
| □ _ユーフル・ボットシス 🛍 MGR0001.csv        | 2018/05/23 11:26 | CSV ファイル       |      |
| 📥 OneDrive 🗸 <                     |                  |                | >    |
| ファイル名( <u>N</u> ): MGR907.csv      | > 持株管理專          | F用シート(MGR*.csv | r) ~ |
| L.                                 | 開<(Q)            | ++>>           | JN   |

| 📙 持株管理                                 |         |           |       |      |            | <u></u> |     | ×                  |  |
|----------------------------------------|---------|-----------|-------|------|------------|---------|-----|--------------------|--|
| 委託手数料など                                |         |           |       |      |            |         |     |                    |  |
| 持株シート 907<br>番号                        | 7 読     | ii) 書込 チ  | エック   | 削除   | 印刷 一覧      |         | 说明  | 終了                 |  |
| 投資約定金額:706,700 投資金額(諸経費、保証金含む):706,700 |         |           |       |      |            |         |     |                    |  |
| 投資株数計:40                               | 0       |           |       |      |            |         |     |                    |  |
| 現在総評価額:                                | 742,700 |           |       |      |            |         |     |                    |  |
| 現在総損益計:                                | 36,000  |           |       |      |            |         |     |                    |  |
| No.                                    | 銘柄Code  | 銘柄名       | 売買フラグ | 売買種別 | 売買日付       | 単価      | 株数  | <mark>決済</mark> .▲ |  |
| [01]7272ヤマハ発                           | 7272    | ヤマハ発動機    | 1     | 現物買い | 2019/09/05 | 1735    | 100 |                    |  |
| [02]2334イオレ                            | 2334    | イオレ       | 1     | 現物買い | 2019/08/27 | 2361    | 100 |                    |  |
| [03]3688CART                           | 3688    | CARTAHLDG | 1     | 現物買い | 2019/08/27 | 943     | 100 |                    |  |
| [04]9272ブティッ                           | 9272    | ブティックス    | 1     | 現物買い | 2019/08/27 | 2028    | 100 |                    |  |
| [05]                                   |         |           |       |      |            |         |     |                    |  |
| [06]                                   |         |           |       |      |            |         |     |                    |  |
| [07]                                   |         |           |       |      |            |         |     |                    |  |
| [08]                                   |         |           |       |      |            |         |     |                    |  |

銘柄の登録方法は、下記のようにあいだを開けても構いません。 一番上から順番に、というわけではありません。

| 📙 持株管理              |                        |      |        |   |      |      |            |        |     | ×    |
|---------------------|------------------------|------|--------|---|------|------|------------|--------|-----|------|
| 委託手数料など             |                        |      |        |   |      |      |            |        |     |      |
| 持株シート 907<br>番号     | 7                      | іλ [ | id f   | т | ック   | 削除   | 印刷 一覧      | i i    | 说明  | 終了   |
| 投資約定金額:             | 798,000                |      | 投資     | 金 | 額(諸  | 経費、保 | 証金含む):     | 798,00 | 0   |      |
| 投資株数計:50            | 0                      |      |        |   |      |      |            |        |     |      |
| 現在総評価額:             | 8 <mark>36,</mark> 500 |      |        |   |      |      |            |        |     |      |
| 現在総損益計:             | <mark>38,500</mark>    |      |        |   |      |      |            |        |     |      |
| No.                 | 銘柄Code                 | 銘柄名  |        | 売 | 買フラグ | 売買種別 | 売買日付       | 単価     | 株数  | 決済]▲ |
| [01]7272ヤマハ発        | 7272                   | ヤマハ角 | 纟動機    |   | 1    | 現物買い | 2019/09/05 | 1735   | 100 |      |
| [02]2334イオレ         | 2334                   | イオレ  |        |   | 1    | 現物買い | 2019/08/27 | 2361   | 100 |      |
| [03]3688CART        | 3688                   | CART | A HLDG |   | 1    | 現物買い | 2019/08/27 | 943    | 100 |      |
| <u>[04]9272ブティッ</u> | 9272                   | ブティッ | クス     |   | , 1  | 現物買い | 2019/08/27 | 2028   | 100 |      |
| [05]                |                        |      |        |   |      |      |            |        |     |      |
| <u>[06]3978マクロミ</u> | 3978                   | マクロミ | い      |   | 1    | 現物買い | 2019/08/23 | 913    | 100 |      |
| [07]                |                        |      |        |   |      |      |            |        |     |      |
| [08]                |                        |      |        |   |      |      |            |        |     |      |
| [00]                |                        |      |        |   |      |      |            |        |     |      |

Т

持株管理シートは、1番から9999番まで作成出来ます。今まで作成したシートは先の「一覧」をクリックすれば、分かりますがどんな銘柄を登録したのかまでは、表示させてみないと分かりません。

複数シートを使う向きは、どんな銘柄群を入力したのかが分かるように、別途メモが必要です。※こうした部分も改良の余地がありますね・・・。